Accessing Internal Invoices in iLabs

- 1. Log into your iLab account (https://cibr.umaryland.edu)
- 2. Click on the "Stack of Pancakes" in the upper left side corner of the web page to see the navigation choices

|      | Chistab                              |                                                                                                    |
|------|--------------------------------------|----------------------------------------------------------------------------------------------------|
| itat | Operations Sof                       | flware Support will be staffed at reduced levels during the week Te                                                                                                    |
| 1000 | the numbers car                      | in the found target. You can also refer to the 2 ab ticks Site and 2 ab to                                                                                                    |
|      | and references 1 cm                  | THE POPPER LOCAL POPPER PROPERTY OF THE PARTY OF THE PART |
|      |                                      |                                                                                                    |
|      | Hone                                 |                                                                                                    |
|      |                                      |                                                                                                    |
|      |                                      |                                                                                                    |
|      | Equipment Search                     | n.,                                                                                                    |
|      | Equipment Search                     | h                                                                                                    |
|      | Equipment Search                     | A .<br>Land whenever of great statistics.                                                                                                    |
|      | Equipment Search                     | R .<br>Laid water at a pint Methilities .                                                                                                    |
|      | Equipment Search                     | R .<br>Land waven and good buildings.                                                                                                    |
|      | Equipment Search<br>franch scolarson | k .<br>Land waren ni al proj kutikaten                                                                                                    |

3. Click on the *Invoices* link located in the left hand side of menu under the Core Facilities heading.

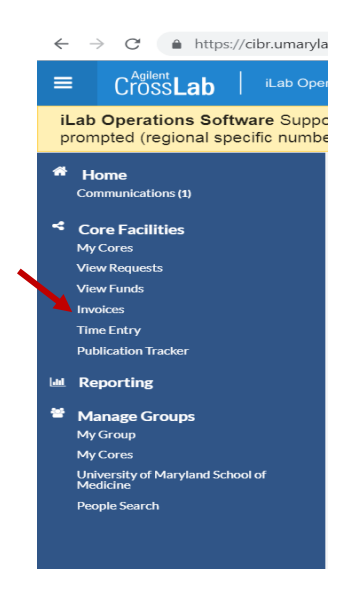

4. A new page will open where you can view/print/save invoices.

| Gunasekaran     |                                                                                                    |                          |              |             | Paid         | not required | mark as billed |   |
|-----------------|----------------------------------------------------------------------------------------------------|--------------------------|--------------|-------------|--------------|--------------|----------------|---|
|                 | 18210211000 15237510018710022372001                                                                   | Internal                 | \$1.690.00   |             |              |              | 000            | 0 |
|                 | 13512200000 55237510013500390796001                                                                   | Internal                 | \$230.00     |             | Paid         | not required | P 🖾 🤹          | 0 |
| ĩ.              | 18212200000 15137510018410017814001 , 11612200000 15837510011510014349001                             | Internal                 | \$1,380.00   |             | Paid         | not required | 020            | 0 |
| tia             | Credit Card                                                                                           | External academic non-pr | ofit \$57.50 | 0 - 30 days | Not Yet Paid | not required | 9 🖂 🔍          | 0 |
| el.             | 18212200000 15137510018410020356001 , 11812200000 15837510011510014349001 , 18212200000 1513751001841 | 0014604001 Internal      | \$1,237.50   |             | Paid         | not required | o Ba           | Θ |
| lesby-Sherrouse | 18212200000 15137510018410018658001 , 11612200000 15637510011510014340001                             | Internal                 | \$120.00     |             | Paid         | not required | 900            | 6 |
| ne              | 13512200000 35337510013510012136001 , 11612200000 15837510011510014349001                             | Internal                 | \$4,535.00   |             | Paid         | not required | 9 <b>2</b> 2   | 1 |
|                 | 13512200000 35337510013510012136001 , 11612200000 15837510011510014349001 , 12512200000 1573751001250 | 0130649001 Internal      | \$9,950.00   |             | Paid         | not required | ₽ ⊡Q           |   |
| odworth         | 18210410000 15137510019110017516001                                                                   | Internal                 | \$160.00     |             | Paid         | not required | P 🖾 🥵          |   |

5. Once you find the invoice, click on the magnifying glass to view/print/save the invoice.

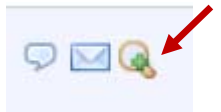